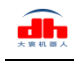

# 产品操作手册

工业型平行电爪

# PGE 系列

驱动外置式

本文档为驱动外置式的 PGE 系列的产品操作手册,适用机型如下:

| 适用型号      | 最大夹持力 | 全行程   |
|-----------|-------|-------|
| PGE-2-12  | 5 N   | 12 mm |
| PGE-15-10 | 15N   | 10 mm |

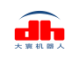

# 修订履历

| 日期       | 版本   | 修改内容                   |  |  |  |  |
|----------|------|------------------------|--|--|--|--|
| 20200426 | V1.0 | 初版,撰写硬件接线及指令相关说明       |  |  |  |  |
| 20200720 | V2.0 | 更新部分说明,对IO模式有较大更新      |  |  |  |  |
| 20210602 | V2.1 | 正常更新, 增加自动初始化功能        |  |  |  |  |
|          |      | 增加IO类型NPN和PNP在软件端切换功能  |  |  |  |  |
| 20210727 | V2.2 | 修改高阻说明为断开、增加通讯格式与 IO 详 |  |  |  |  |
|          |      | 解、批次更新,线序修改            |  |  |  |  |
| 20211008 | V2.3 | 删除与操作无关部分资料,重新排版       |  |  |  |  |
| 20211228 | V2.4 | 更改初始化描述,增加图解与注释        |  |  |  |  |

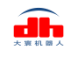

# 目录

| 产品操作手册                | 1  |
|-----------------------|----|
| 修订履历                  | 2  |
| 1 夹爪概况                | 5  |
| 1.1 指示灯定义             | 5  |
| 1.2 引脚定义              | 5  |
| 2 RS485 控制            | 7  |
| 2.1 RS485 调试软件说明      | 7  |
| 2.1.1 调试软件安装及接线       | 7  |
| 2.1.2 调试软件使用说明        | 9  |
| 2.2 RS485 默认配置        | 11 |
| 2.3 指令说明              | 12 |
| 2.3.1 命令格式            | 12 |
| 2.3.2 命令总览            | 12 |
| 2.3.3 命令详解            | 14 |
| 2.3.3.1 初始化夹爪         | 14 |
| 2.3.3.2 力值            | 15 |
| 2.3.3.3 位置            | 15 |
| 2.3.3.4 速度            | 16 |
| 2.3.3.5 初始化状态反馈       | 16 |
| 2.3.3.6 夹持状态反馈        | 17 |
| 2.3.3.7 位置反馈          | 17 |
| 2.3.3.8 写入保存          | 18 |
| 2.3.3.9 初始化方向         | 18 |
| 2.3.3.10 设备 ID        | 19 |
| 2.3.3.11 波特率          | 19 |
| 2.3.3.12 停止位          | 20 |
| 2.3.3.13 校验位          | 20 |
| 2.3.3.14 IO 参数测试      | 21 |
| 2.3.3.15 IO 模式开关      | 21 |
| 2.3.3.16 IO 输入高低电平选择  | 22 |
| 2.3.3.17 IO 输出高低电平选择  | 23 |
| 2.3.3.18 IO 参数配置      | 24 |
| 2.3.3.19 自动初始化        | 25 |
| 3 IO 控制               | 26 |
| 3.1 IO 配置             | 26 |
| 3.2 IO 使用             | 27 |
| 4 夹爪通讯格式与 IO 详解       | 28 |
| 4.1 夹爪接线方式            | 28 |
| 4.2 夹爪通讯格式详解          |    |
| 4.2.1 485 指令 03 功能码详解 | 29 |
| 4.2.2 485 指令 06 功能码详解 | 30 |
| 4.3 夹爪 IO 输入输出详解      |    |

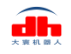

|     | 4.3.1 夹爪 IO 输入详解   |  |
|-----|--------------------|--|
|     | 4.3.2 夹爪 IO 输出详解   |  |
| 4.4 | · 夹爪 IO 输入输出测试方法   |  |
|     | 4.4.1 夹爪 IO 输入测试方法 |  |
|     | 4.4.2 夹爪 IO 输出测试方法 |  |

# 1 夹爪概况

PGE 系列为工业薄型平行电爪,数字代表夹爪的最大夹持力。夹爪配有一对平行指尖,运动过程中对称运行,夹爪主体结构为平滑的长方形结构,拥有 5 面安装孔位,可以满足设备的不同安装条件。驱动外置型的 PGE 通过外置控制器与外部设备进行通讯,控制器配有一个 8 芯的通讯接口,夹爪具有以下特点:

**力位速可控:** 夹爪可以对夹爪的夹持位置、夹持力值和运行速度进行编程调节,可以任意组合搭配。

**多种通讯方式:** 与夹爪相连的控制器采用标准的 modbus-RTU 协议和 IO 模式进行控制。其他如 USB、EtherCAT、CAN、TCP/IP 等通讯协议可通过协议转换器进行转接。

夹持判断:夹持过程中采用力控和位控相结合的方式。

**夹持反馈:**夹爪的状态可以通过编程进行读取,也可以根据夹爪本体的指示灯进行判断。 指尖可定制:可根据实时情况对指尖的进行替换,适用于精密加工、零件组装等领域。

# 1.1 指示灯定义

夹爪可对夹爪的状态实时进行反馈。除了可用指令进行读取,也可以在指示灯的颜色上 进行判断:

#### 指示灯颜色说明

·未初始化状态:红灯闪烁,其他灯不亮。

·初始化完成状态: 蓝灯常亮, 表示进入可操作的状态。

•接收到命令状态:红灯快速闪烁一次(由于此时蓝灯常亮,因此夹爪指示灯会呈现偏紫色的状态)。

- ·夹住物体状态:绿灯常亮,其他灯不亮。
- ·物体掉落状态:绿灯闪烁。

## 1.2 引脚定义

夹爪本体上的线序定义,以实际收到的线标为准。主要以蓝色线标、黄色线标进行区分,如图 1.1 (a), 1.1 (b) 所示。注:(PGE 分体式接线特殊,采用端口式接线,注意接口防呆, 如插接时遇到阻力请确认正反)

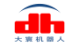

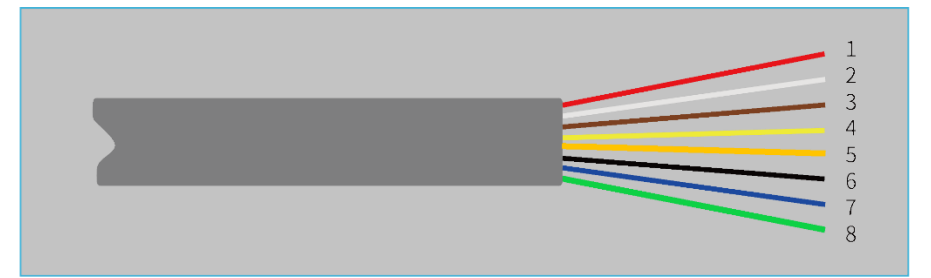

| 序号 | 蓝色线标对<br>应出线颜色 | 定义      | 说明         |
|----|----------------|---------|------------|
| 1  | 红              | 24V     | 电源直流24V正极  |
| 2  | 白              | INPUT1  | IO模式数字输入1  |
| 3  | 棕              | INPUT2  | IO模式数字输入2  |
| 4  | 黄              | OUTPUT1 | IO模式数字输出1  |
| 5  | 橙              | OUTPUT2 | IO模式数字输出2  |
| 6  | 黑              | GND     | 电源直流GND负极  |
| 7  | 蓝              | 485_B   | 通讯线负, T/R- |
| 8  | 绿              | 485_A   | 通讯线正, T/R+ |

图 1.1 (a) 蓝色线标图

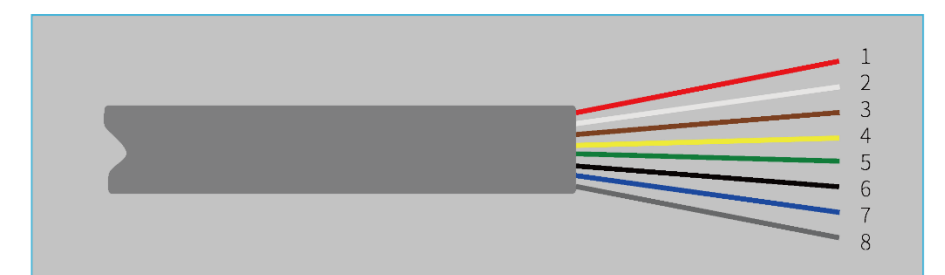

| 序号 | 黄色线标对<br>应出线颜色 | 定义      | 说明         |
|----|----------------|---------|------------|
| 1  | 红              | 24V     | 电源直流24V正极  |
| 2  | 白              | INPUT1  | IO模式数字输入1  |
| 3  | 棕              | INPUT2  | IO模式数字输入2  |
| 4  | 黄              | OUTPUT1 | IO模式数字输出1  |
| 5  | 绿              | OUTPUT2 | IO模式数字输出2  |
| 6  | 黑              | 485_A   | 通讯线正, T/R+ |
| 7  | 蓝              | 485_B   | 通讯线负,T/R-  |
| 8  | 灰/粉            | GND     | 电源直流GND负极  |

#### 图 1.1 (b) 黄色线标图

两图的区别为延长线管脚的线色。夹爪配有延长线用于接线,延长线的出线分为两个 版本,区分方法是查看出线端的线标颜色,一个是蓝色线标,一个是黄色线标,线序定义 请参考上方表格。

注:请根据线标区分线序,如出现线标丢失、脱落、遗忘等情况,请联系我司工作人员, 配合确定线序。如不联系我司工作人员,因接错线序,导致夹爪损坏,后果自负。

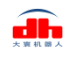

# 2 RS485 控制

夹爪命令采用标准的 Modbus-RTU 进行控制。Modbus-RTU 指令的部分说明请查阅 2.3.1 命令格式 (Modbus-RTU 是市面上标准的通讯格式,广泛用于工业领域,具体详细格式请在 网络上查阅);具体接线方式请查阅 2.1.1 调试软件安装及接线;具体通讯寄存器地址说明 请查阅 2.3.3 命令详解。

# 2.1 RS485 调试软件说明

调试软件专门用于在电脑端对夹爪进行控制和设置调试参数。由于电脑端一般没有 RS485 接口,需要使用 USB 转 485 模块将接口转换为 USB 接口,便于夹爪在电脑端进行调 试和控制。

#### 2.1.1 调试软件安装及接线

通过调试软件进行连接,本质上是通过 RS485 接口进行控制,具体连线需要连接夹爪端的 24V,GND,485\_A(T/R+,485+),485\_B(T/R-,485-)共4 根线,电源为 24V 直流稳压电源,将模块的 USB 插口插入到电脑的 USB 接口。不同系列的接线定义不同,请按照具体夹 爪的说明书进行接线,如下所示:

485A 接入 485 转 USB 模块 T/R+; 485B 接入 485 转 USB 模块 T/R+; 24V 接入 24V 直流稳压电源正极; GND 接入 24V 直流稳压电源负极

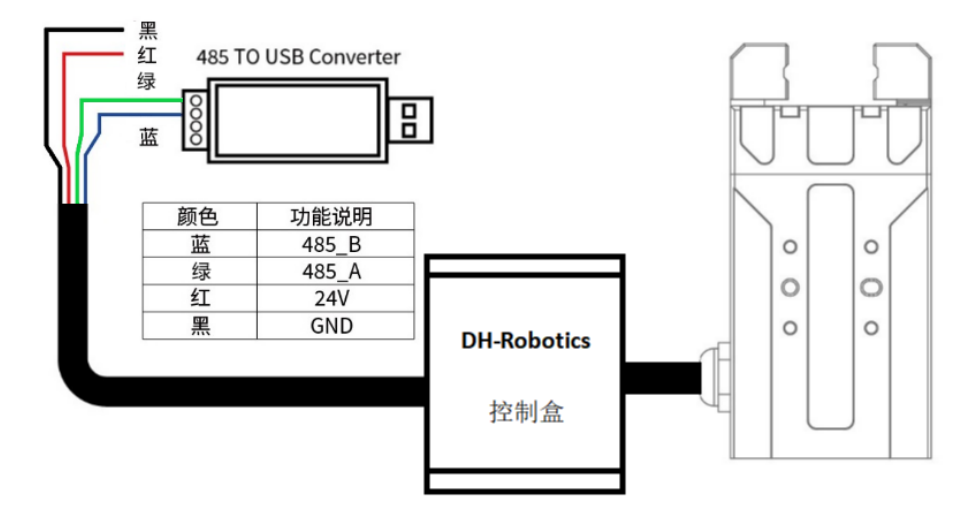

图 2.1 RS485 连接方式图 (此图为蓝色线标接线图,黄色线标参考表 1.3 接线即可)

注: 控制盒的序列号必须要和夹爪的序列号保持对应

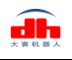

 $\times$ 

#### 接线说明

di.

①: 当设备(电脑)有 RS485 接口时,通讯可以直接接入 RS485+和 RS485-通讯线 而不通过 USB 转 485 模块 ②: 通过此种方式接线,可以使用其它串口调试软件(如 Modbus Poll 等)进行调试

软件可以在官网上进行下载,软件安装过程中**集成有软件和驱动**,二者一起进行安装。 安装过程中建议勾选 创建快捷方式。

| 🚔 安装 - DH-Robotics UI 版本 1.0.2 -                |  |
|-------------------------------------------------|--|
| 选择附加任务<br>您想要安装程序执行哪些附加任务?                      |  |
| 选择您想要安装程序在安装 DH-Robotics UI 时执行的附加任务,然后单击"下一步"。 |  |
| 附加快捷方式:<br>☑                                    |  |

|                    | < 上一步( <u>B</u> ) 下一步( <u>N</u> ) > 取消                                                              |
|--------------------|----------------------------------------------------------------------------------------------------|
| 图 2.2              | 2(a) 软件安装界面                                                                                         |
|                    |                                                                                                    |
| 🧶 FTDI CDM Drivers | ×                                                                                                   |
| F                  | TDI CDM Drivers                                                                                     |
| Cli                | ck 'Extract' to unpack version 2.12.28.2 of FTDI's Windows<br>ver package and launch the installer. |
| $\sim$             |                                                                                                    |
|                    |                                                                                                    |
|                    |                                                                                                    |
| K                  |                                                                                                    |
|                    |                                                                                                    |
|                    |                                                                                                    |
|                    | vw.ftdichip.com                                                                                     |
|                    | < Back Extract Cancel                                                                               |

图 2.2(b) 驱动安装界面

# 2.1.2 调试软件使用说明

在使用前,需要按照使用说明<u>(*见 2.1.1 调试软件安装及接线*)</u>接好对应接线。 打开软件,软件会自动识别串口,自动识别夹爪的波特率,ID 号等信息进行自动连接。如 下图所示:

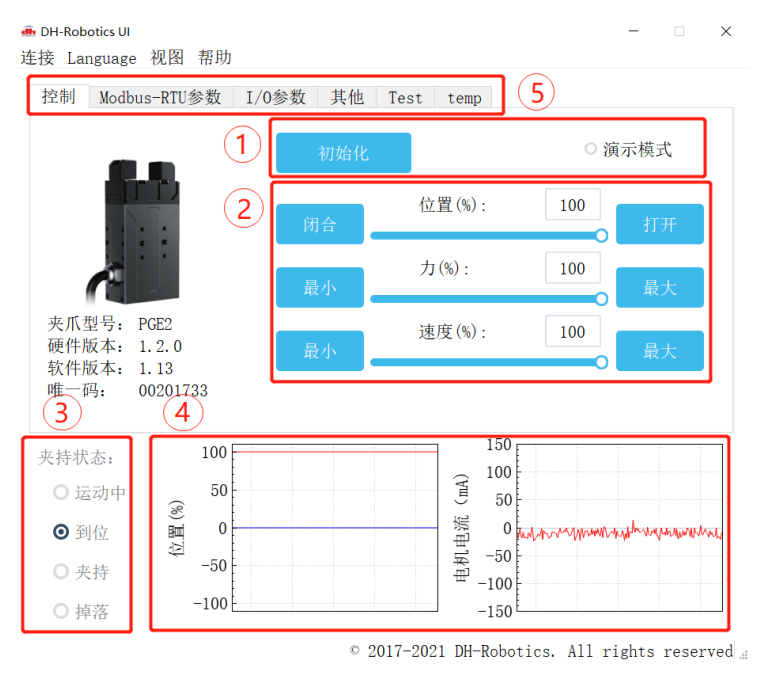

图 2.3 主控界面

具体界面说明如下所示:

界面说明

•①初始化及演示模式: 夹爪运行前需要进行初始化用于标定零点, 演示模式为一个循环程序。

•②控制界面:可以针对夹爪的位置力值速度进行控制。

· ③夹持状态:实时显示夹爪的夹持状态。

•④位置电流实时图:实时显示位置,电流。电流表示内部电机的电流,并非夹爪 实际消耗的电流。电流实时图可以体现夹持力的稳定性。

• ⑤参数设置: 可以针对 modbus-RTU 的配置参数,如波特率、校验位等进行配置; IO 模式为对 IO 模式相关参数进行配置;

夹爪本体采用 Modbus-RTU 进行通讯,可以往寄存器内部读写数据,可以在视图-【寄存器】处对夹爪数据进行读写数据,包含控制、反馈、用户参数、I/O 参数如下图所示:

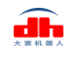

| ● DH-Robotics UI<br>连接 Janguage 视图 帮助                                                                                                    |          |                                         |          |          |    |                 |           | ×               |
|----------------------------------------------------------------------------------------------------|----------|-----------------------------------------|----------|----------|----|-----------------|-----------|-----------------|
| 控制 Modbus Kito 数 I/C                                                                                                    | 0参数 其他 1 | Test temp                               |          |          | 控制 | (0x0100) 反馈(0x( | )200) 用户参 | 数(0x0300) I/@参  |
|                                                                                                    |          | _                                       |          |          | 偏移 | 也址 描述           | 值         | 值范围             |
|                                                                                                    | 初始化      |                                         | ○ 演え     | 示模式      | 0  | 初始化夹爪           | 0         | 0, 1, 2, 3, 165 |
|                                                                                                    |          |                                         |          |          | 1  | 力               | 100       | 20~100          |
|                                                                                                    |          | 位置(%):                                  | 100      |          | 2  | 保留              | 100       | -               |
|                                                                                                    | 間合       |                                         |          | 打开       | 3  | 目标位置            | 1000      | 0~1000          |
|                                                                                                    |          | 力(%)・                                   | 100      |          | 4  | 速度              | 100       | 1~100           |
|                                                                                                    | 最小       | , , , , , , , , , , , , , , , , , , ,   | 100      | 最大       | 5  | 保留              | 0         | -               |
| 本爪刑号, PCF2                                                                                                    |          | And a set of the local                  |          |          | 6  | 保留              | 0         | -               |
| 硬件版本: 1.2.0                                                                                                    | 最小       | 速度(%):                                  | 100      | 最大       | 7  | 保留              | 0         | -               |
| 软件版本: 1.13                                                                                                    | AC.1     |                                         | 0        | HK / X   | 8  | 保留              | 0         | -               |
| 唯一码: 00201733                                                                                                    |          |                                         |          |          | 9  | 保留              | 0         | -               |
| <ul> <li>実持状态:</li> <li>100</li> <li>运动中</li> <li>300</li> <li>300</li> <li>910</li> <li>910<!--</td--><td></td><td>100<br/>(正) 50<br/>明明 -50<br/>-100<br/>-150</td><td>Nuchaman</td><td>Whenever</td><td></td><td></td><td></td><td></td></li></ul> |          | 100<br>(正) 50<br>明明 -50<br>-100<br>-150 | Nuchaman | Whenever |    |                 |           |                 |

© 2017-2021 DH-Robotics. All rights reserved

#### 图 2.4 寄存器控制

若有多个 485 设备,有时需要修改夹爪的**波特率**和 **ID 号**,可以在 Modbus-Rtu 参数中 修改参数:

| DH-Rob       | otics UI                                    |                                  |                               |    |      |           |                                               |  |  |
|--------------|---------------------------------------------|----------------------------------|-------------------------------|----|------|-----------|-----------------------------------------------|--|--|
| 连接 La        | nguage 视图                                   | 帮助                               |                               |    |      |           |                                               |  |  |
| 控制           | Modbus-RTU                                  | 参数                               | I/0参数                         | 其他 | Test |           |                                               |  |  |
| 1            | 波特率:<br>校验位:<br>停止位:<br>夹爪ID:<br><u>默认值</u> | 11<br>无<br>1作<br>1               | 5200 ~<br>校验 ~<br>手止位 ~<br>保存 | 2  |      |           |                                               |  |  |
| 夹持<br>り<br>ば | 式态:<br>运动中<br>創位<br>契持<br>専落                | 100<br>80<br>60<br>40<br>20<br>0 |                               |    |      | 电机电流 (mA) | 1500<br>1000<br>500<br>-500<br>-1000<br>-1500 |  |  |

<sup>• 2017-2020 DH-Robotics. All rights reserved</sup> 您可以在【I/O 参数】处对夹爪 I/O 参数进行设置和配置,**当修改参数后,请注意点击** 保存按钮进行保存。下图是打开 IO 模式的操作:

| 222                                                                                                    |  |
|----------------------------------------------------------------------------------------------------|--|
| ①       1/0根式:       打开         ②       第3日       第3日         ③       第3日       第3日         第3日       第3日       第4日         100       100       100         100       100       100         100       100       100         100       100       100         ③       (24)       月ばた         月ばた       月ばた       月ばた |  |
| (2)     第13日     第23日     第43日       (2)     (100)     (100)     (100)     (100)       (100)     (100)     (100)     (100)     (100)       (3)     (100)     (100)     (100)     (100)       (3)     (100)     (100)     (100)     (100)                                                                           |  |
| <ul> <li>200 □ 100 □ 100 □ 100 □</li> <li>3 保有 別ば2 別ば2 別ば2 別ば4</li> <li>未持状态:</li> </ul>                                                                                                    |  |
| 夹持状态:                                                                                                    |  |
| 运动中         1000           80         30                                                                                                    |  |
| ● 利位 8 60 Km 0 Km 0 Km 0 Km 0 Km 0 Km 0 Km 0 K                                                                                                    |  |
| ・技持             ・20             ・1000             ・1000                                                                                                    |  |

图 2.5 打开 IO 模式

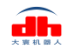

切换 IO 步骤如下所示:

#### 切换 IO 模式步骤

- •①打开 IO 模式:先打开 IO 模式。
- ②配置 4 组 IO 参数:针对夹爪的 4 组参数,包含位置、力、速度进行设置
- •③保存:点击保存按钮,即可将参数写入 Flash 内部寄存器,重启即可控制。
- •④重启:重启后,夹爪自动初始化,状态灯变为蓝色。即切换成 IO 模式成
- 功,您可根据 INPUT 信号对夹爪进行控制,运行状态会通过 OUTPUT 进行反馈。

#### 注意

• IO 模式和 485 模式控制有所冲突。

•在此软件中,夹爪开放 IO 模式后,485 模式受限,无法在软件上,操作控制夹爪。

- IO 模式打开后,不影响 485 通讯功能
- IO 和 485 通讯,可以同时控制,遵循'先发先响应,后发后响应'的原则

## 2.2 RS485 默认配置

夹爪 ID: 1 波特率: 115200 数据位: 8 停止位: 1 校验位: 无校验位

#### 2.3 指令说明

#### 2.3.1 命令格式

夹爪采用标准的 Modbus-RTU 协议,支持 03、04、06、10 功能码。

夹爪在控制时,一般使用 03、06 功能码对夹爪进行读取控制。03 功能码及 06 功能码 为**读取写入单一寄存器**,控制指令由地址码(1 个字节),功能码(1 个字节),起始地址(2 个字节),数据(2 个字节),校验码(2 个字节)五个部分组成。我们以初始化指令 01 06 01 00 00 01 49 F6 为例,如表 2.1 所示。

| 地址码 | 功能码 | 寄存器地址 | 寄存器数据 | CRC 校验码 |  |  |  |  |  |
|-----|-----|-------|-------|---------|--|--|--|--|--|
| 01  | 06  | 01 00 | 00 01 | 49 F6   |  |  |  |  |  |

表 2.1 命令格式

**地址码:** 表示夹爪的 ID 号。可在设备 ID 中进行修改,默认是 1。01 代表夹爪的 modbus ID 为 01。

**功能码**:描述对夹爪的读写操作,是对夹爪读取数据,还是写入数据到夹爪,常见功能码有 03 (读取保持寄存器)、06 (写入保持寄存器)。初始化指令功能码为06 代表准备写入。 寄存器地址:夹爪功能对应地址。初始化指令地址为0x0100。

**寄存器数据**:写入数据到具体的寄存器地址,从而实现控制读取数据。初始化指令为写入 01 代表进行初始化。

**CRC 校验码:**保证终端设备不去响应那些在传输过程中发生改变的数据,保证系统的安全性和效率。CRC 校验采用 16 位的循环亢余方法,根据前面数据进行转换,可知初始化指令的 CRC 校验码为 49 F6。

如需要读取多个寄存器地址或写入寄存器地址时,可以采用 04(0x)和 10(0x)功能码对夹爪连续寄存器地址进行读写,具体控制指令格式请查阅 modbus-RTU 标准协议 www.ip33.com/crc.html。

#### 2.3.2 命令总览

命令由基础控制地址表和参数配置地址表组成。

基础控制地址表:包含初始化、力值、位置、速度及其对应的反馈命令,是主要的控制 指令。如表 2.2 所示。

参数配置表:包含夹爪的参数配置,包括可以写入 modbus-RTU 的相关配置以及 IO 相关配置。需要注意的是,在配置完需要的参数后,需要在 0x0300 处写入 Flash 保存。如表 2.3 所示。

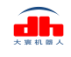

| 功能          | Modbus 地址<br>(16 进制) | 说明                   | 写入                                                            | 读取                                     |
|-------------|----------------------|----------------------|---------------------------------------------------------------|----------------------------------------|
| 初始化夹爪       | 256<br>(0x0100)      | 重新标定夹<br>爪和回零位       | <ul> <li>写入1:回零位(找单<br/>向位置);写入</li> <li>0xA5:重新标定</li> </ul> | 0: 未处于初始化过程;<br>1: 处于初始化过程;<br>2: 初始化中 |
| 力值          | 257<br>(0x0101)      | 夹爪力值                 | 20-100,百分比                                                    | 读取当前设定力值                               |
| 位置          | 259<br>(0x0103)      | 运动到指定<br>位置          | 0-1000,千分比                                                    | 读取当前设定位置                               |
| 速度          | 260<br>(0x0104)      | 以设定速度<br>运行          | 1-100,百分比                                                     | 读取当前设定速度                               |
| 初始化状态<br>反馈 | 512<br>(0x0200)      | 反馈当前夹<br>爪的初始化<br>状态 | ——此 Modbus 地址仅<br>读取                                          | 0:未初始化;1:初始<br>化成功2:正在初始化<br>中         |
| 夹持状态反<br>馈  | 513<br>(0x0201)      | 反馈当前夹<br>爪的夹持状<br>态  | ——此 Modbus 地址仅<br>读取                                          | 0: 运动中,1: 到达位<br>置;2: 夹住物体;3:<br>物体掉落  |
| 位置反馈        | 514<br>(0x0202)      | 反馈当前夹<br>爪位置信息       | ——此 Modbus 地址仅<br>读取                                          | 读取当前 <b>实时</b> 位置                      |

表 2.2 基础控制地址表

表 2.3 参数配置地址表

| 功能              | Modbus 地址<br>(16 进制)           | 说明                         | 写入                                                                                      | 读取                                        |
|-----------------|--------------------------------|----------------------------|-----------------------------------------------------------------------------------------|-------------------------------------------|
| 写入保存            | 768<br>(0x0300)                | 写入 flash                   | 0: 默认, 1: 将所有<br>参数写入 flash                                                             | 写入 flash 操作,默认读<br>取返回 0                  |
| 初始化方向           | 769<br>(0x0301)                | 配置夹爪初始<br>化方向              | 0:打开;1:关闭<br>(默认:0)                                                                     | 读取当前的设定值                                  |
| 设备 ID           | 770<br>(0x0302)                | 配置夹爪<br>Modbus ID          | 1-255 (默认:1)                                                                            | 读取当前的设定值                                  |
| 波特率             | 771<br>(0x0303)                | 配置夹爪<br>Modbus 波特<br>率     | 0-5: 115200,<br>57600, 38400,<br>19200, 9600, 4800<br>(默认: 0)                           | 读取当前的设定值                                  |
| 停止位             | 772<br>(0x0304)                | 配置夹爪<br>Modbus 停止<br>位     | 0:1停止位;1:2停<br>止位(默认:0)                                                                 | 读取当前的设定值                                  |
| 校验位             | 773<br>(0x0305)                | 配置夹爪<br>Modbus 校验<br>位     | 0: 无校验; 1: 奇校<br>验; 2: 偶校验(默<br>认: 0)                                                   | 读取当前的设定值                                  |
| IO 参数测<br>试     | 1024<br>(0x0400)               | 直接控制 4 组<br>IO 功能          | 1; 2; 3; 4                                                                              | ——此 Modbus 地址仅写<br>入                      |
| IO 模式开<br>关     | 1026<br>(0x0402)               | 开启 <b>IO</b> 功能<br>开关      | 0:关闭,1:开启<br>(默认:0关闭)                                                                   | 读取当前的设定值                                  |
| IO 输入高<br>低电平选择 | 1027<br>(0x0403)               | 选择输入 IO<br>模式<br>(NPN/PNP) | 0: NPN,低电平有效<br>1: PNP,高电平有效<br>(默认: 0)                                                 | 读取当前的设定值                                  |
| IO 输出高<br>低电平选择 | 1028<br>(0x0404)               | 选择输出 IO<br>模式<br>(NPN/PNP) | <ol> <li>NPN,低电平有效</li> <li>PNP,高电平有效</li> <li>(默认: 0)</li> </ol>                       | 读取当前的设定值                                  |
| IO 参数配<br>置     | 1029-1040<br>(0x0405-<br>0410) | 四组 IO 参数                   | 位置1,力值1,速度<br>1到位置4,力值4,<br>速度4                                                         | 读取当前的设定值                                  |
| 自动初始化           | 1284<br>(0x0504)               | 上电自动初始<br>化配置              | <ol> <li>0: 上电不初始化;</li> <li>1: 上电自动初始化         <ul> <li>(0: 默认)</li> </ul> </li> </ol> | 读取当前的设定值(需<br>在 0x300 处写入 01, 重<br>新上电有效) |

#### 2.3.3 命令详解

#### 2.3.3.1 初始化夹爪

该命令为夹爪初始化相关命令,地址为 0x0100 。具体初始化命令详细介绍如下表 2.4 所示。

| 表 2.4 初始化指令  |       |          |               |              |  |
|--------------|-------|----------|---------------|--------------|--|
| 功能           | 地址    | 说明       | 写入            | 读取           |  |
|              |       | 重新行合立    | 写入 0x01: 回零位  | 0: 未处于初始化过程; |  |
| 初始化夹爪 0x0100 | 里胡你走天 | (找单向位置); | 1: 处于初始化过程;   |              |  |
|              |       | 小和回零位    | 写入 0xA5: 重新标定 | 2: 初始化中      |  |

**RS485 连接控制前需进行初始化夹爪,用于重新标定夹爪和回零位,**夹爪**初始化过程 中请勿控制。**根据夹爪型号的不同,初始化时间为 0.5-3 秒左右,请在初始化结束后进行控制。0x01 和 0xA5 二者在功能上有所区分,如下所示:

**0x01**: 写入 0x01 将根据 2.3.3.9 初始化方向 寄存器的值执行单方向初始化,来寻找最 大位置或最小位置(即单方向极限位),之后根据保存的总行程值(参见 0xA5)计算位置百 分比。若初始化方向为张开,夹爪当前位置也是张开,则视觉上夹爪初始化无动作。

**0xA5**:无论夹爪处于任何位置和状态,发送 0xA5 后,夹爪进行一次闭合到张开的动作。

# 注: 1.0xA5 指令初始化过程中是在寻找最大和最小位置,如果在此过程中最大或最小位置 被阻挡,会识别错误的行程,如图 2.6 的 0 位置就会识别为夹持物体的宽度。

2.客户更换指尖后,需要进行 0xA5 初始化并进行保存。

3.0x01 指令是控制夹爪单方向初始化,行程则为上次 0xA5 初始化后进行保存的行程。

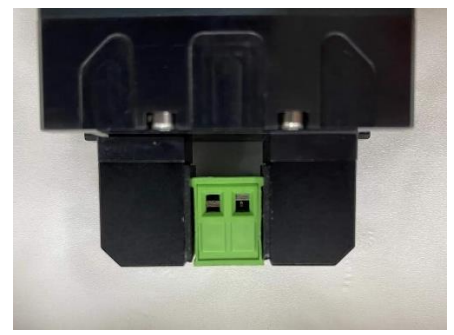

图 2.6 错误初始化示例

初始具体执行初始化命令如下所示:。

执行初始化成功 (写操作): 发送:01060100000149F6 返回:0106010000149F6 完全进行初始化 (写操作): 发送:0106010000A5484D 返回:0106010000A5484D

发送 : 01 06 01 00 00 A5 48 4D 初始化后发送保存指令,见 2.3.3.8 写入保存 返回 : 01 06 01 00 00 A5 48 4D, 再使用 0x01 功能码,行程会和 A5 保持一致

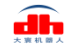

## 2.3.3.2 力值

该命令为夹爪力值相关命令,地址为 0x0101。具体力值命令详细介绍如下表 2.5 所示。

表 2.5 力值指令

| 功能 | 地址     | 说明   | 写入          | 读取    |
|----|--------|------|-------------|-------|
| 力店 | 0x0101 | 设置力估 | 20,100 百分比  | 读取当前设 |
| 刀围 | 0x0101 | 以直기直 | 20-100,日月11 | 定力值   |

力的数值范围为 20-100 (%),对应 16 进制数据为 00 14 – 00 64 。当您设定了力值之 后,夹爪会在位置移动中,以**设定力值**去夹持或者撑开目标物体。

以设置并读取 30%力值为例:

设置 30% 力值 (写操作): 发送:01 06 01 01 00 1E 59 FE 返回:01 06 01 01 00 1E 59 FE 读取当前设定力 (读操作): 发送:01 03 01 01 00 01 D4 36 返回:01 03 02 xx xx crc1 crc2

#### 2.3.3.3 位置

该命令为夹爪设置位置相关命令,地址为 0x0103 。具体位置命令详细介绍如下表 2.6 所示。

表 2.6 位置指令

| 功能 | 地址     | 说明     | 写入         | 读取       |
|----|--------|--------|------------|----------|
| 位置 | 0x0103 | 设定夹爪位置 | 0-1000,千分比 | 读取当前设定位置 |

位置数值范围为 0-1000(‰),对应 16 进制数据为 00 00 – 03 E8,可以在 0x0202 地 址处读取实时位置,请查阅 2.3.3.7 位置反馈。以设置并读取 500(‰)位置为例:

设置 500 位置 (写操作):

发送: 01 06 01 03 01 F4 78 21

返回: 01 06 01 03 01 F4 78 21

读取当前设定位置 (读操作):

发送: 01 03 01 03 00 01 75 F6 返回: 01 03 02 xx xx crc1 crc2

读取当前实时位置 (读操作):

发送: 01 03 02 02 00 01 24 72

返回: 01 03 02 xx xx crc1 crc2

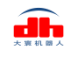

#### 2.3.3.4 速度

该命令为夹爪设置速度相关命令,地址为 0x0104 。具体速度命令详细介绍如下表 2.7 所示。

| 功能 | 地址     | 说明      | 写入        | 读取       |
|----|--------|---------|-----------|----------|
| 速度 | 0x0104 | 以设定速度运行 | 1-100,百分比 | 读取当前设定速度 |

表 2.7 速度指令

速度数值范围为 1-100 (%),对应 16 进制数据为 00 01 – 00 64 。以设置并读取 50(%) 速度为例:

设置 50% 速度 (写操作):

发送: 01 06 01 04 00 32 48 22

返回: 01 06 01 04 00 32 48 22

读取当前速度 (读操作):

发送: 01 03 01 04 00 01 C4 37

返回: 01 03 02 xx xx crc1 crc2

### 2.3.3.5 初始化状态反馈

该命令为夹爪读取初始化状态反馈相关命令,地址为 0x0200 。具体初始化状态反馈详 细介绍如下表 2.8 所示。

| 表 2.8  | 初始住 | 公状态反馈 |
|--------|-----|-------|
| 1, 2.0 |     |       |

| 功能     | 地址     | 说明      | 写入             | 读取             |
|--------|--------|---------|----------------|----------------|
| 初始化状态反 | 00200  | 反馈当前夹爪的 | <b>天</b> 能 (三) | 0: 未初始化; 1: 初始 |
| 馈      | 0x0200 | 初始化状态   | 小肥与八           | 化成功; 2: 初始化中   |

初始化状态反馈可用于获取是否进行了初始化。具体读取指令如下所示:

读取初始化状态 (读操作):

发送: 01 03 02 00 00 01 85 B2

返回: 01 03 02 00 00 B8 44 (当前为未初始化状态)

#### 2.3.3.6 夹持状态反馈

该命令为夹爪夹持状态反馈相关命令,地址为 0x0201 。具体夹持状态反馈详细介绍如下表 2.9 所示。

| 功能     | 地址     | 说明                                   | 写入   | 读取             |
|--------|--------|--------------------------------------|------|----------------|
| 夹持状态反馈 | 0x0201 | 0: 运动中, 1: 到达位置;<br>2: 夹住物体; 3: 物体掉落 | 不能写入 | 00; 01; 02; 03 |

表 2.9 初始化状态反馈

夹持状态反馈用于读取目前夹爪的状态,可分为4种状态,如下所示

#### 反馈状态说明

不同的返回的指令数据,代表夹爪的不同状态,具体状态如下:

•00 : 夹爪处于正在运动状态。

•01:夹爪停止运动,且夹爪未检测到夹到物体。

•02: 夹爪停止运动,且夹爪检测到夹到物体。

•03:夹爪检测到夹住物体后,发现物体掉落。

*注:如果夹爪在到达指定位置前夹住物体,那么此时也认为夹爪已经夹住物体(反馈为:02)。* 

读取夹持状态反馈 (读操作):

发送: 01 03 02 01 00 01 D4 72

返回: 01 03 02 00 02 39 85 (返回 02 代表夹住物体)

#### 2.3.3.7 位置反馈

该命令为夹爪位置实时反馈命令,地址为 0x0202 。具体位置反馈详细介绍如下表 2.10 所示。

#### 表 2.10 位置反馈

| 功能   | 地址     | 说明         | 写入   | 读取       |
|------|--------|------------|------|----------|
| 位置反馈 | 0x0202 | 反馈当前夹爪实时位置 | 不能写入 | 读取当前实时位置 |

位置反馈可用于读取当前夹爪实时位置。具体读取指令如下所示:

读取位置状态 (读操作):

发送: 01 03 02 02 00 01 24 72

返回: 01 03 02 xx xx crc1 crc2

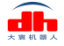

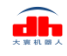

#### 2.3.3.8 写入保存

该命令为夹爪写入保存配置参数相关命令,地址为 0x0300。具体写入保存详细介绍如下表 2.11 所示。

| 功能   | 地址     | 说明      | 写入           | 读取        |  |
|------|--------|---------|--------------|-----------|--|
| 写入保存 | 0x0300 | 保存手动配置的 | 0: 默认, 1: 将所 | 不可读取,默认返回 |  |
|      |        | 参数      | 有参数写入 flash  | 0         |  |

表 2.11 写入保存

写入保存可用于保存 IO 配置以及 RS485 的参数配置。具体设置指令如下所示:

写入保存 (写操作):

发送: 01 06 03 00 00 01 48 4E

返回: 01 06 03 00 00 01 48 4E

#### 注意

•若对夹爪进行过 IO 配置以及 RS485 的参数配置。必须要在此命令下对参数进行 FLASH 写入保存。(提示:写入操作会持续 1-2 秒,期间不会响应其他命令,因此 建议不要在实时控制中使用此命令)

#### 2.3.3.9 初始化方向

该命令为夹爪设置夹爪初始化方向相关命令,地址为 0x0301 。具体设置初始化方向命令详细介绍如下表 2.12 所示。

#### 表 2.12 初始化方向

| 功能    | 地址     | 说明      | 写入                   | 读取      |
|-------|--------|---------|----------------------|---------|
| 初始化方向 | 0x0301 | 配置初始化方向 | 0:打开;1:关<br>闭;(默认:0) | 读取当前设定值 |

设备 ID 可用于配置夹爪初始化方向为打开或关闭,默认为0打开。 当写入0时,夹爪会运行到最大的张开位置,并作为初始起点。

当写入1时,夹爪会运行到最小的闭合位置,并作为初始起点。

设置初始化方向 为关闭 (写操作):

- 发送: 01 06 03 01 00 01 19 8E
- 返回: 01 06 03 01 00 01 19 8E
- 写入保存 (写操作):

发送: 01 06 03 00 00 01 48 4E

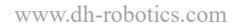

#### 2.3.3.10 设备 ID

该命令为夹爪设置夹爪设备 ID 相关命令,地址为 0x0302 。具体设置设备 ID 命令详 细介绍如下表 2.13 所示。

| 功能    | 地址     | 说明                | 写入           | 读取             |
|-------|--------|-------------------|--------------|----------------|
| 设备 ID | 0x0302 | 配置夹爪<br>Modbus ID | 1-247 (默认:1) | 读取夹爪 Modbus ID |

表 2.13 设备 ID

设备 ID 可用于配置夹爪 Modbus ID, 默认为 1。当有多个采用 modbus-RTU 协议的设备时,可以通过改变 ID 的方式同时控制多台设备,具体设置夹爪 ID 命令如下:

设置设备 ID 为1 (写操作):

发送: 01 06 03 02 00 01 E9 8E

- 返回: 01 06 03 02 00 01 E9 8E
- 写入保存 (写操作):

发送: 01 06 03 00 00 01 48 4E

返回: 01 06 03 00 00 01 48 4E

#### 2.3.3.11 波特率

该命令为夹爪配置波特率相关命令,地址为 0x0303 。具体波特率配置详细介绍如下表 2.14 所示。

#### 表 2.14 波特率设置

| 功能  | 地址     | 说明                                                        | 写入                  | 读取    |
|-----|--------|-----------------------------------------------------------|---------------------|-------|
| 波特率 | 0x0303 | 0-5: 115200, 57600,<br>38400, 19200, 9600,<br>4800(0: 默认) | 0; 1; 2; 3;<br>4; 5 | 读取波特率 |

波特率命令可用于修改波特率大小,默认为115200,推荐默认。具体设置波特率指令如下:

设置夹爪波特率为115200 (写操作):

发送: 01 06 03 03 00 00 79 8E

返回: 01 06 03 03 00 00 79 8E

写入保存 (写操作):

发送: 01 06 03 00 00 01 48 4E

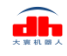

# 2.3.3.12 停止位

该命令为夹爪配置停止位相关命令,地址为 0x0304 。具体设置停止位详细介绍如下表 2.15 所示。

| 功能  | 地址     | 说明                  | 写入                | 读取    |  |  |  |
|-----|--------|---------------------|-------------------|-------|--|--|--|
| 停止位 | 0x0304 | 配置夹爪 Modbus 停止<br>位 | 0:1停止位;<br>1:2停止位 | 读取停止位 |  |  |  |

表 2.15 停止位设置

停止位命令可用于修改停止位位数,默认为1停止位,推荐默认。具体设置停止位指令如下:

设置夹爪停止位为1 (写操作):

发送: 01 06 03 04 00 00 C8 4F

返回: 01 06 03 04 00 00 C8 4F

写入保存 (写操作):

发送: 01 06 03 00 00 01 48 4E

返回: 01 06 03 00 00 01 48 4E

#### 2.3.3.13 校验位

该命令为夹爪配置校验位相关命令,地址为 0x0305 。具体设置校验位详细介绍如下表 2.16 所示。

表 2.16 校验位设置

| 功能  | 地址     | 说明              | 写入                           | 读取    |
|-----|--------|-----------------|------------------------------|-------|
| 校验位 | 0x0305 | 配置夹爪 Modbus 校验位 | 0: 无校验;<br>1: 奇校验;<br>2: 偶校验 | 读取校验位 |

校验位命令可用于修改校验位,默认为无校验位,推荐默认。具体设置校验位指令如下:

设置夹爪校验位为无校验位 (写操作):

发送: 01 06 03 05 00 00 99 8F

返回: 01 06 03 05 00 00 99 8F

写入保存 (写操作):

发送: 01 06 03 00 00 01 48 4E

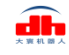

## 2.3.3.14 IO 参数测试

该命令为夹爪通过 modbus-RTU 协议控制夹爪的4组已设定的 IO 参数,地址为 0x0400。 具体 IO 控制详细介绍如下表 2.17 所示。

| 功能      | 地址     | 说明                  | 写入         | 读取       |  |  |
|---------|--------|---------------------|------------|----------|--|--|
| IO 参数测试 | 0x0400 | 通过发送数据控<br>制 4 组 IO | 1; 2; 3; 4 | 读取 IO 控制 |  |  |

| 耒  | 2  | 17  | IO |       |  |
|----|----|-----|----|-------|--|
| 1X | Ζ. | 1/. | IU | 1工 叩」 |  |

IO 参数测试可用于直接运行设定的 4 组 IO 参数,即使断电,4 组 IO 参数的力值位置 和速度并不会改变,所以可以尽快将设备执行到运行状态。具体 IO 控制指令如下所示:

设置夹爪为第一组 IO 状态 (写操作):

发送: 01 06 04 00 00 01 49 3A

返回: 01 06 04 00 00 01 49 3A

#### 注意

•如您需使用 modbus-RTU 来控制 4 组 IO 参数, 需关闭 IO 模式开关。

## 2.3.3.15 IO 模式开关

该命令为设置 I0 模式开关相关命令,地址为 0x0402 。具体 IO 模式开关详细介绍如 下表 2.18 所示。

| 农 2.16 10 (英式) 八 |        |                |              |       |  |  |
|------------------|--------|----------------|--------------|-------|--|--|
| 功能               | 地址     | 说明             | 写入           | 读取    |  |  |
| IO 模式开关          | 0x0402 | 是否开启 IO 功<br>能 | 0: 关闭, 1: 开启 | 读取设定值 |  |  |

表 2.18 IO 模式开关

I0 模式开关是用于是否打开 I0 模式的开关,有 0 和 1 两种状态。两种状态下对应的控制范围如下表 2.19 所示。

表 2.19 IO 模式开关对应范围

| 前端开关状态 | 对应状态    | modbus-RTU 控制 | IO 控制 |
|--------|---------|---------------|-------|
| 0      | IO 模式关闭 | 可以            | 不可以   |
| 1      | IO 模式打开 | 不可以           | 可以    |

设置 IO 模式开关为关 (写操作):

发送: 01 06 04 02 00 00 29 3A

返回: 01 06 04 02 00 00 29 3A

写入保存 (写操作):

- 发送: 01 06 03 00 00 01 48 4E
- 返回: 01 06 03 00 00 01 48 4E

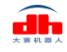

# 2.3.3.16 IO 输入高低电平选择

该命令为设置 IO 输入高低电平选择相关命令,地址为 0x0403。具体 0 输入高低电平选择详细介绍如下表 2.20 所示。

| 功能              | 地址               | 说明                         | 写入                                        | 读取       |
|-----------------|------------------|----------------------------|-------------------------------------------|----------|
| IO 输入高<br>低电平选择 | 1027<br>(0x0403) | 选择输入 IO<br>模式<br>(NPN/PNP) | 0: NPN, 低电平有效<br>1: PNP, 高电平有效<br>(默认: 0) | 读取当前的设定值 |

表 2.20 IO 输入高低电平选择

IO 输入高低电平选择用于切换夹爪输入 IO 模式,有 NPN 和 PNP 两种模式,两种模式逻辑相反,可参考附录 1 内 IO 详解。具体使用方法如下。设置完后,需要输入保存指令。

设置 IO 输入为高电平有效 (PNP) (写操作):

发送: 01 06 04 03 00 01 B9 3A

返回: 01 06 04 03 00 01 B9 3A

输入保存指令:

发送: 01 06 03 00 00 01 48 4E

返回: 01 06 03 00 00 01 48 4E

设置 IO 输入为低电平有效 (NPN) (写操作):

发送: 01 06 04 03 00 00 78 FA

返回: 01 06 04 03 00 00 78 FA

输入保存指令:

发送: 01 06 03 00 00 01 48 4E

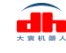

# 2.3.3.17 IO 输出高低电平选择

该命令为设置 IO 输出高低电平选择相关命令,地址为 0x0404。具体 IO 输出高低电平 选择详细介绍如下表 2.21 所示。

| 功能              | 地址               | 说明                         | 写入                                      | 读取       |
|-----------------|------------------|----------------------------|-----------------------------------------|----------|
| IO 输出高<br>低电平选择 | 1028<br>(0x0404) | 选择输出 IO<br>模式<br>(NPN/PNP) | 0: NPN,低电平有效<br>1: PNP,高电平有效<br>(默认: 0) | 读取当前的设定值 |

表 2.21 IO 输出高低电平选择

IO 输出高低电平选择用于切换夹爪输出 IO 模式,有 NPN 和 PNP 两种模式,两种模式逻辑相反,可参考附录 1 内 IO 详解。具体使用方法如下。设置完后,需要输入保存指令。

设置 IO 输出为高电平有效 (PNP) (写操作):

发送: 01 06 04 04 00 01 08 FB

返回: 01 06 04 04 00 01 08 FB

输入保存指令:

发送: 01 06 03 00 00 01 48 4E

返回: 01 06 03 00 00 01 48 4E

设置 IO 输入为低电平有效 (NPN) (写操作):

发送: 01 06 04 04 00 00 C9 3B

返回: 01 06 04 04 00 00 C9 3B

输入保存指令:

发送: 01 06 03 00 00 01 48 4E

# 2.3.3.18 IO 参数配置

该命令为夹爪配置4组I0参数相关命令,地址为 0x0405-0x0410 。具体IO参数配置详细介绍如下表 2.22 所示。

| 功能                           | 高字节  | 低字节   | 说明         | 写入         | 读取     |
|------------------------------|------|-------|------------|------------|--------|
| 签14410                       |      | 0x05  | 第1组位置      | 0-1000,千分比 |        |
| − ヵ 1 组 IO<br>会粉の実           |      | 0x06  | 第1组力值      | 20-100,百分比 |        |
| 少奴以且                         |      | 0x07  | 第1组速度      | 1-100,百分比  |        |
| 笠2畑I〇                        |      | 0x08  | 第2组位置      | 0-1000,千分比 |        |
| - 年 2 组 Ⅳ<br>- 会粉            |      | 0x09  | 第2组力值      | 20-100,百分比 |        |
| 少奴以且                         | 004  | 0x0A  | 第2组速度      | 1-100,百分比  | 法取业前的估 |
| 签24H IO                      | 0X04 | 0x0B  | 第3组位置      | 0-1000,千分比 | 送      |
| 第 3 组 IO<br>参数设置<br>第 4 组 IO | 0x0C | 第3组力值 | 20-100,百分比 |            |        |
|                              | 0x0D | 第3组速度 | 1-100,百分比  |            |        |
|                              | 0x0E | 第4组位置 | 0-1000,千分比 |            |        |
|                              |      | 0x0F  | 第4组力值      | 20-100,百分比 |        |
| 少奴以且                         |      | 0x10  | 第4组速度      | 1-100,百分比  |        |

表 2.22 IO 参数配置

IO 参数配置可用于配置 IO 参数。以设置第一组目标位置为 300, 目标力为 30%, 目标 速度为 30%为例:

设置 I/0 模式下第一组状态 (写操作):

发送: 01 06 04 05 01 2C 98 B6 (目标位置 300)

- 返回: 01 06 04 05 01 2C 98 B6
- 发送: 01 06 04 06 00 1E E8 F3 (目标力值 30%)

返回: 01 06 04 06 00 1E E8 F3

发送: 01 06 04 07 00 1E B9 33 (目标速度 30%)

返回: 01 06 04 07 00 1E B9 33

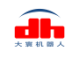

# 2.3.3.19 自动初始化

该命令为夹爪设置是否自动初始化指令,具体控制详细介绍如下表 2.23 所示。

表 2.23 自动初始化

| 功能    | 地址          | 说明     | 写入         | 读取            |
|-------|-------------|--------|------------|---------------|
|       |             | 上由白动初始 | 0: 上电不初始化; | 读取当前的设定值      |
| 自动初始化 | 边初始化 0x0504 | 化配置    | 1: 上电自动初始化 | (需在 0x300 处写入 |
|       |             |        | (0: 默认)    | 01, 重新上电有效)   |

此命令用于设置夹爪上电后是否自动进行初始化。上电后,夹爪会自动发送 01 初始化进行初始化,可以查阅 2.3.3.1 初始化夹爪中对 01 初始化的解释。

设置夹爪自动进行初始化(写操作):

发送: 01 06 05 04 00 01 09 07

返回:0106050400010907

再发送: 01 06 03 00 00 01 48 4E

# 3 IO 控制

IO 模式是工业上常见的控制方式,以硬件接线的形式对夹爪进行控制。在使用 IO 控制时,需要提前将夹爪设置为 IO 模式,并设置好夹爪 4 组 IO 状态。

# 3.1 IO 配置

IO 模式的 4 种状态可通过串口软件进行配置,或者通过我司的调试软件对夹爪的参数进行配置,具体接线方式和配置方式请参考下图:

| 夹爪信号定义   | 控制设备                       |
|----------|----------------------------|
| Input 1  | DO /D-Out / Digital Output |
| Input 2  | DO /D-Out / Digital Output |
| Outout   | DI /D-In / Digital Input   |
| Outout 2 | DI /D-In / Digital Input   |
| 24V      | 24V/24V+                   |
| 0 V      | 0V/24V-/GND                |

四组参数配置完成后,即可通过设置 INPUT 1 和 INPUT 2 引脚状态控制夹爪,通过检测 输出引脚 OUTPUT 1 和 OUTPUT 2 可以获取夹爪状态。

具体配置如下图所示:

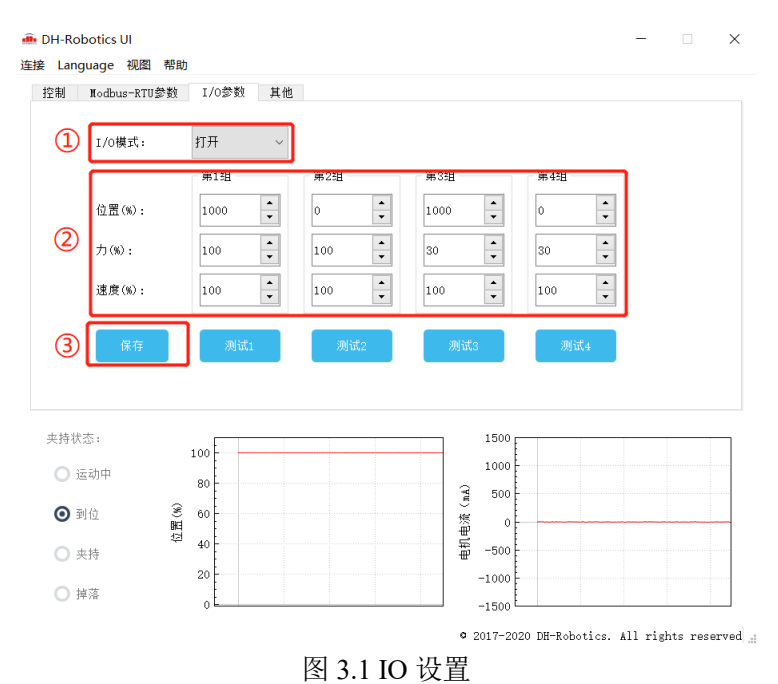

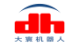

大変机器人

#### 切换 I0 模式步骤

- •①打开 IO 模式: 先打开 IO 模式。
- ②配置 4 组 IO 参数:针对夹爪的 4 组参数,包含位置、力、速度进行设置
- •③保存:点击保存按钮,即可将参数写入 Flash 内部寄存器,重启即可控制。
- •④重启:重启后即切换成 IO 模式成功,您可根据 INPUT 信号对夹爪进行控
- 制,运行状态会通过 OUTPUT 进行反馈。

通过设置 INPUT 1 和 INPUT 2 引脚状态(0V 和高阻(断开)状态)来控制夹爪。由于每个 INPUT 引脚都识别两种输入状态,所以可以设置为四种夹爪状态(00 10 01 11)。具体引脚状态对应如表 3.1 所示。

| INPUT 1 | INPUT 2 | 引脚状态 | I/O 状态 | 执行动作                |
|---------|---------|------|--------|---------------------|
| 高阻(断开)  | 高阻(断开)  | 0 0  | 第1组状态  | 目标位置1,目标力1,目标速度1    |
| 0V      | 高阻(断开)  | 10   | 第2组状态  | 目标位置 2,目标力 2,目标速度 2 |
| 高阻(断开)  | 0V      | 01   | 第3组状态  | 目标位置3,目标力3,目标速度3    |
| 0V      | 0V      | 11   | 第4组状态  | 目标位置4,目标力4,目标速度4    |

表 3.1 INPUT1 INPUT2 对应 IO 状态表

注: 高阻状态即电阻值极大状态, 对应夹爪不接线时状态, 下同。

通过检测输出引脚 OUTPUT 1 和 OUTPUT 2 可以获取夹爪当前状态,夹爪在运行过程中,可以读取 4 种夹爪状态。具体如表 3.2 所示。

| OUTPUT 1 | OUTPUT 2 | 引脚状态 | 指令内容           |
|----------|----------|------|----------------|
| 高阻(断开)   | 高阻(断开)   | 0 0  | 夹爪处于运动状态       |
| 0V       | 高阻(断开)   | 10   | 夹爪未夹到物体,处于到位状态 |
| 高阻(断开)   | 0V       | 01   | 夹爪检测到夹住物体      |
| 0V       | 0V       | 11   | 夹爪检测到物体掉落      |

表 3.2 OUTPUT1 OUTPUT2 反馈状态表

注: 当设置了工件尺寸和误差,当夹持位置大于设定误差值,OUTPUT 输出 1 1。

#### 注意

•数字 IO 默认输入输出都为 NPN 型,输入输出都为 0V 有效。(低电平有效禁止接 24V,导致夹爪损坏后果自负)

•输入输出可以配置。若需改为 PNP 型,即输入输出 24V 有效(高电平有效)(高 电平有效禁止接地或 0V,导致夹爪损坏后果自负),需提前与我司进行沟通。(注: PGE-2 可通过软件修改输入输出 IO 模式,参考 2.3.3.16 IO 输入高低电平选择、 2.3.3.17 IO 输出高低电平选择)

# 3.2 IO 使用

当配置完参数后,硬件上需要连接 24V、GND、INPUT 1、INPUT 2、OUTPUT 1、 OUTPUT 2。

将 INPUT 和 OUPUT 接好对应的设备,确认好接线无误后重启,夹爪会自动进行初始 化。然后根据 INPUT 信号对夹爪进行控制。运行状态会通过 OUTPUT 进行反馈。

# 4 夹爪通讯格式与 IO 详解

# 4.1 夹爪接线方式

夹爪采用标准 MODBUS-RTU 通讯协议, RS-485 接口通讯。 接线方式为半双工接线, 如图 4.1.

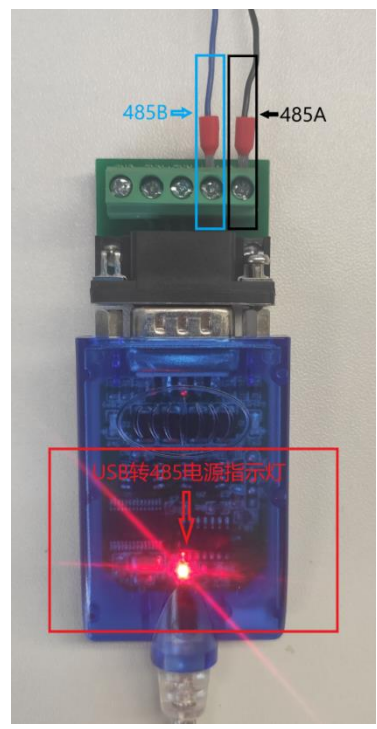

图 4.1 接线

USB 转 485 模块正面朝上, USB 转 485 模块通电之后电源指示灯亮红色;

上方接口处右侧 2 个接口为 485A/B 线。**示范夹爪**颜色为**黑色 A, 蓝色 B**。夹爪信号线 颜色定义请参考<mark>线标为准</mark>。

## 4.2 夹爪通讯格式详解

夹爪默认通讯格式为: 115200 波特率; 数据长度8; 停止位1, 无奇偶检验。上位机与 夹爪通讯格式要一致。如不一致无法通讯请修改上位机或者夹爪通讯格式, <u>夹爪通讯格式修</u> 改之后需重启。修改夹爪通讯格式请参考相应的夹爪说明书。

#### 4.2.1 485 指令 03 功能码详解

硬件采用 RS-485, 主从式半双工通讯, 主站呼叫从站, 从站应答方式通讯 注: 485 指令均为16 进制; 寄存器地址请参考<u>夹爪说明书</u>内的命令总览 夹爪常用功能码为 03; 06 两个功能码, 下方表 4.1 为 03 功能码使用简介。 举例指令: 01 03 01 03 00 01 75F6 03 功能码; 读取寄存器值 表 4.1 功能码使用简介

| 1  | 2   | 3     | 4     | 5     | 6     | 7      | 8      |
|----|-----|-------|-------|-------|-------|--------|--------|
| ID | 功能码 | 起始寄存器 | 起始寄存器 | 寄存器数量 | 寄存器数量 | CRC校验码 | CRC校验码 |
|    | 高字节 | 低字节   | 高字节   | 低字节   | 低字节   | 高字节    |        |
| 01 | 03  | 01    | 03    | 00    | 01    | 75     | F6     |

第1字节为从站 ID

第2字节为功能码03H

第3、4字节为起始寄存器

第5、6字节为要读取寄存器的数量

第7、8字节为CRC 校验码

范围(1~254);

读取寄存器内数值;

要读取寄存器的开始地址;

00 01 代表只读取当前 0103 寄存器;

计算 1~6 字节的 CRC16 校验和;

**举例指令说明:**主站读取从站 ID 为 1,0103 寄存器开始的 0001 个寄存器的值返回主站。 注意事项:

> 如读取寄存器数量改为0002,就是读取0103开始的2个寄存器,0103与0104。 需注意,读取数量是按照顺序往下读取,无法跳跃读取。例如0104寄存器和0106 寄存器,需通过两个读取指令。或者读取数量改为0003,读取010401050106三 个寄存器的值。不能通过一个指令单独读取0104与0106。

从站返回指令: 01 03 02 03 E8 B8FA

表 4.2 功能码使用简介

| 1      | 2    | 3   | 4     | 5     | 6          | 7      |
|--------|------|-----|-------|-------|------------|--------|
| ID     | ть台口 | 返回  | 寄存器当前 | 寄存器当前 | CRC校验码     | CRC校验码 |
| ID 功能的 | 字节总数 | 数据1 | 数据2   | 低字节   | 高字节        |        |
| 01     | 03   | 02  | 03    | E8    | <b>B</b> 8 | FA     |

第1字节为从站 ID

第2字节为功能码03H

第3字节为返回数据长度

第4、5字节为返回数据内容

第6、7字节为CRC 校验码

**上**8 范围(1~254);

> 主站读取数值返回; 返回2个字节长度数据; 返回的数据内容为03E8;

计算 1~6 字节 CRC16 校验和;

返回指令说明:

主站向从站发送读取指令 0103 0103 0001 75F6 ,从站给主站返回指令 0103 02 03E8 B8FA。

解释: ID 为1的从站返回2个字节长度的数据03E8(16进制),转化为10进制为1000。
 0103寄存器地址在夹爪设定里面代表位置寄存器。返回的数据代表当前夹爪在1000位置上。

# 大変机器人

# 4.2.2 485 指令 06 功能码详解

举例指令: 0106 0103 03E8 7888 06 功能码: 写单个寄存器值 表 4.3 功能码使用简介

| 1  | 2   | 3            | 4            | 5           | 6           | 7             | 8             |
|----|-----|--------------|--------------|-------------|-------------|---------------|---------------|
| ID | 功能码 | 寄存器地址<br>高字节 | 寄存器地址<br>低字节 | 写入数据<br>高字节 | 写入数据<br>低字节 | CRC校验码<br>低字节 | CRC校验码<br>高字节 |
| 01 | 06  | 01           | 03           | 03          | E8          | 78            | 88            |

第1字节为从站 ID

第2字节为功能码06H

第3、4字节为寄存器地址

第5、6字节为写入数据

第7、8字节为CRC 校验码

范围(1~254); 主站写入数值到从站寄存器; 写入数据的单个寄存器地址; 03E8转换成10进制为1000; 计算1~6字节的CRC16校验和;

# 举例指令说明: 主站写入数据到 ID 为 1 的从站单个寄存器 0103 内。写入的数据为 03E8。0103 为位置寄存器,此指令表示控制夹爪移动到 1000 位置上。 注意事项: 使用 06 功能码写入数据,当从站接受正确时会返回一样的指令与校验码,表示此指令正确接受写入。例如主站发送: 0106 0103 03E8 7888 人站返回: 0106 0103 03E8 7888 。

# 4.3 夹爪 IO 输入输出详解

#### 4.3.1 夹爪 IO 输入详解

**注:** 夹爪 IO 输入是通过<u>两根 NPN</u>型 IO 控制线对夹爪进行 4 种状态控制。具体 IO 参数设置请参考<u>相关夹爪说明书</u> IO 控制章节。此处仅说明 <u>NPN 型的输出输入原理</u>。夹爪 IO 输入线为两根,线序定义参考线标。两根 IO 线每根有两种状态,对应 01。两根线共 4 种输入。如下表 4 所示。INPUT 代表输入。

| INPUT 1              | INPUT 2        | 引脚状态 | I/O 状态 | 执行动作                |
|----------------------|----------------|------|--------|---------------------|
| 高阻 <mark>(0)</mark>  | 高阻( <u>0</u> ) | 0 0  | 第1组状态  | 目标位置1,目标力1,目标速度1    |
| 0 V <mark>(1)</mark> | 高阻( <u>0</u> ) | 1 0  | 第2组状态  | 目标位置 2,目标力 2,目标速度 2 |
| 高阻 <mark>(0)</mark>  | 0 V (1)        | 0 1  | 第3组状态  | 目标位置3,目标力3,目标速度3    |
| 0 V (1)              | 0 V (1)        | 1 1  | 第4组状态  | 目标位置4,目标力4,目标速度4    |

#### 表 4.4 IO 状态

#### 表 4 INPUT1、2 解释:

由于每根线有两种输出状态 0 和 1,高阻状态在夹爪设定里面代表 0; NPN 是 0V 有效,所以 0V 就代表 NPN 三极管回路导通,在夹爪设定里面代表 1。一根 IO 线每次只能输出一种状态也就是一个 0 或者 1, **两根线互相组合一共有 4 种输入状态**,代表 4 种夹爪输入信号。

#### 高阻与 0V 解释:

NPN 三极管为 0V 有效, 与 PNP 三极管的 24V 有效相反。下面使用图片解释 NPN 三极管。

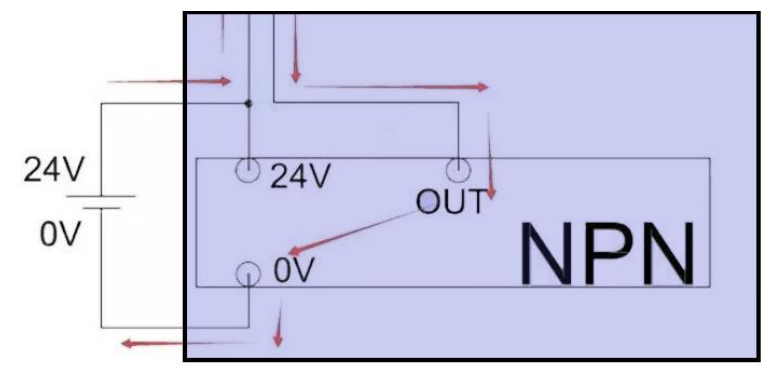

图 4.2NPN 图解

#### NPN 三极管解释:

黑色框表示为 PCB 板内部电路,24V 为夹爪电源输入进去,经过 NPN 三极管变成 0V 输出,当夹爪输入 INPUT IO 线接入 0V 电压时,NPN 三极管导通,向 PCB 板输入 电流。PCB 板感应到三极管输出的电流,确定此时 INPUT 输入为状态 1; 当夹爪输入 INPUT 断开 0V 时,NPN 三极管断路,电阻值为无限大,设定状态为高阻,也就是断 开,此时 INPUT 输入为 0。

## 4.3.2 夹爪 IO 输出详解

注: IO 输出与输入均为NPN。IO 输出为OUTPUT 。线序颜色定义请参考线标。

只有在打开夹爪 IO 控制的情况下,夹爪才会向 IO 输出信号线输出信号。

打开 IO 控制,夹爪会向 IO 线输出当前夹爪的运行状态。如下表 4.5 所示。

表 4.5 OUTPUT1、 OUTPUT2 反馈状态

| OUTPUT 1 | OUTPUT 2 | 引脚状态 | 指令内容            |
|----------|----------|------|-----------------|
| 高阻 (0)   | 高阻 (0)   | 0 0  | 夹爪处于运动状态        |
| 0V (1)   | 高阻 (0)   | 1 0  | 夹爪未夹到物体, 处于到位状态 |
| 高阻 (0)   | 0V (1)   | 0 1  | 夹爪检测到夹住物体       |
| 0V (1)   | 0V (1)   | 1 1  | 夹爪检测到物体掉落       |

#### 表 5 OUTPUT 解释:

夹爪处于运动状态时,两个输出 IO 线不输出信号为高阻(断开)状态,NPN 三极管不 导通,电阻无限大:夹爪处于到位状态时,PCB 板控制 IO 输出1 线的 NPN 三极管导通向 上位机或 PLC 输出 0V 电压。IO 输出2 线依然为高阻(断开)状态,产生1/0 信号输入 上位机或者 PLC 的两个 IO 点,让上位机或者 PLC 的两个 IO 点通过两根 IO 输出线区分夹 爪状态。

#### NPN 三极管输出解释:

NPN 三极管电路图请参考图 2。夹爪为 NPN 输出,相连接的 PLC 或上位机应 该为NPN 类型。NPN 型PLC 或上位机输入 IO 公共端为 24V。</u>夹爪 IO 输出线连接 到 PLC 或上位机的输入 IO 点。当夹爪 IO 输出信号为 0V 时,PLC 或上位机 IO 公 共端为 24V,产生一个 24V 电压差,PLC 或上位机 IO 点导通。PLC 或上位机接收 到夹爪 0V 信号。反之夹爪为高阻(断开)状态时,PLC 或上位机 IO 点与夹爪 IO 输出信号线为断路状态。夹爪为 0V 状态时,PLC 与上位机 IO 点与夹爪 IO 输出 信号线为导通状态。

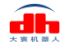

# 4.4 夹爪 IO 输入输出测试方法

准备工具: 万用表、24vDC 电源, 待测试大震夹爪。 准备工作: 使用 DH-Robotics 连接好夹爪, 打开 IO 模式。设置好 IO 参数方便测试。

#### 4.4.1 夹爪 IO 输入测试方法

当夹爪 IO 模式打开之后,把 INPUT1 接入到 24V 电源 0V 接口上去, INPUT2 悬空, 此时夹爪输入信号为(10)会按照 IO 设置内的第二组参数运行。

表 4.6 IO 参数-2

| INPUT 1 | INPUT 2 | 引脚状态 | I/O 状态 | 执行动作                  |
|---------|---------|------|--------|-----------------------|
| 0 V (1) | 高阻(0)   | 1 0  | 第2组状态  | 目标位置 2, 目标力 2, 目标速度 2 |

当**夹爪 INPUT1 断开 0V 后悬空, INPUT2 接入 24V 电源 0V**。此时夹爪输入信号为 (0

<sup>1),</sup> 夹爪会按照 IO 设置内的第3组参数运行。 表 4.7 IO 参数-3

| INPUT 1       | INPUT 2 | 引脚状态 | I/O 状态 | 执行动作                  |  |
|---------------|---------|------|--------|-----------------------|--|
| 高阻(0)         | 0V(1)   | 0 1  | 第3组状态  | 目标位置 3, 目标力 3, 目标速度 3 |  |
| 表 4.8 IO 参数-4 |         |      |        |                       |  |

| INPUT 1             | INPUT 2 | 引脚状态 | I/O 状态 | 执行动作                |
|---------------------|---------|------|--------|---------------------|
| 0V <mark>(1)</mark> | 0V(1)   | 1 1  | 第4组状态  | 目标位置 4,目标力 4,目标速度 4 |

当**夹爪 INPUT1 与 INPUT2 都接入 24V 电源 0V**。此时夹爪输入信号为 (11),夹爪会 按照 IO 设置内的第四组参数运行。

| 表 4.9 IO 参数-1 |         |      |        |                  |  |
|---------------|---------|------|--------|------------------|--|
| INPUT 1       | INPUT 2 | 引脚状态 | I/O 状态 | 执行动作             |  |
| 高阻(0)         | 高阻(0)   | 0 0  | 第1组状态  | 目标位置1,目标力1,目标速度1 |  |

当**夹爪 INPUT1 与 INPUT2 都断开 0V**。此时夹爪输入信号为(00),夹爪会按照 IO 设置内的第一组参数运行。

测试以上四种 IO 参数,如夹爪均能正确动作,说明夹爪输入 IO 正常。

## 4.4.2 夹爪 IO 输出测试方法

#### 注: 在打开 IO 模式下,用 IO 输入方式控制夹爪, IO 输出才会有信号反馈。

首先使用万用表连接 24V 电源正极,另一端连接夹爪其中一根输出 IO 线。输出 IO 线输出信号时为 0V,此时与 24V 电源正极有 24V 的电压差,通过 24V 电压差来判断 IO 有没有输出正确的信号。

打开 IO 控制,设置好 IO 参数,可参照图 3 的 IO 设置。连接好万用表和夹爪。

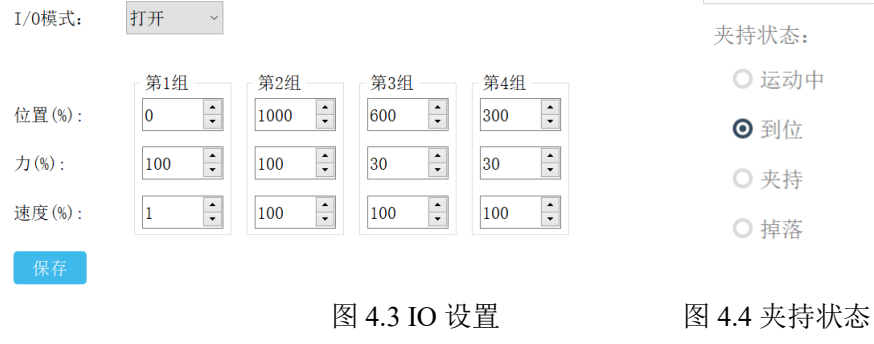

表 4.6 IO 参数

| OUTPUT 1 | OUTPUT 2 | 引脚状态 | 指令内容           |
|----------|----------|------|----------------|
| 高阻 (0)   | 高阻 (0)   | 0 0  | 夹爪处于运动状态       |
| 0V (1)   | 高阻 (0)   | 1 0  | 夹爪未夹到物体,处于到位状态 |
| 高阻 (0)   | 0V (1)   | 0 1  | 夹爪检测到夹住物体      |
| 0V (1)   | 0V (1)   | 1 1  | 夹爪检测到物体掉落      |

把夹爪的输入 INPUT1 接入 0V,夹爪会运动到第二组 IO 参数位置,夹爪显示图 4 中的到位后,测试 OUTPUT1 和 OUTPUT2 的电压,OUTPUT1 的电压显示为 24V,OUTPUT2 的电压显示为 0V 左右为正确。

| 解释: | OUTPUT1 为什么显示 24V 却在表格里面显示 0V。                |  |  |
|-----|-----------------------------------------------|--|--|
|     | 因为 OUTPUT1 输出的是 0V 电压,万用表另一端接入的是 24V 电压,与     |  |  |
|     | OUTPUT1 有 24V 的电压差。当万用表显示 24V 时,说明 OUTPUT1 输出 |  |  |
|     | 的是 0V, 所以表 6 上显示的是 0V。                        |  |  |
| 解释: | OUTPUT2 为什么显示 0V 却在表格里面显示高阻(断开)。              |  |  |
|     | 在前面"输入 IO 测试方法"里面讲到过,高阻就是断开状态,所以电源 24V        |  |  |
|     | 与 OUTPUT2 之间是断路状态,没有电压产生,万用表上显示为 0V。          |  |  |
|     |                                               |  |  |

其他输出状态测试方法,均参考上方测试到位信号输出。